## Attachment 3: Quick Guide to Enter an Application for a Federal Oil and Gas Agreement into AFMSS

Ensure you have the following documentation to properly enter the application into AFMSS.

- 1. The Serial Register Page (SRP) for the application that is attached to the Preliminary Federal Oil and Gas Agreement Royalty Allocation Notice.
- 2. The list of wells to add to the pending application. In most cases, the operator will provide a letter with the list of wells to tie to the pending application, and the BLM will confirm that the wells should report to the pending application. In some cases, the BLM will need to remind the operator to submit completion reports for the private wells not within AFMSS.

# Adding a Pending Application into AFMSS

- 1. From the AFMSS Portal page, choose the Finder navigation from the top menu.
- 2. Click on the Cases tab at the top of the Finder screen.
- 3. Search for your Agreement Number using wild cards.
  - a. For example WY\*123456
- 4. If case not found, clear your search results by selecting the eraser icon.
- 5. From the Action menu at the bottom of the screen choose "Add Agreement".
- 6. Enter the pending application information as follows.
  - a. BLM Office
  - b. Select Federal
    - i. NOTE: The BLM should NOT enter pending applications involving Indian properties into AFMSS.
    - ii. Once this selection is made and your page saved, it cannot be changed except by a Help Desk ticket.
  - c. Enter the Agreement Number.
    - i. GeoState
    - ii. Land Office
    - iii. Prefix (if applicable)
    - iv. Serial Nr (number)
    - v. Suffix (if applicable)
  - d. Enter the Agreement Name (if applicable)
  - e. Enter the Agreement Type Code
    - i. This is the Product Type for the Oil and Gas Agreement in the Mineral & Land Records System (MLRS) or the SRP.
  - f. Enter the Agreement Acres
  - g. Select Yes or No for Helium
  - h. Enter the Agreement Status Code
    - i. Enter "IN PRIMARY TERM" for all pending agreements.
  - i. Enter the Agreement Status Date
    - i. Enter the proposed effective date of the oil and gas agreement or the date the agreement was filed, whichever is earlier.
  - j. Enter the ONRR IID (the ONRR IID number will be the same as your agreement

serial number).

- i. Enter the Agreement's Serial Number for the pending oil and gas agreement.
- k. Save

Sample SRP

| Run Date/Time:<br>Single Serial Nun<br>Authority:     | 9/27/2024 9:36 AM<br>nber Report     | DEPAF<br>BUREA<br>C | RTMEN<br>U OF L<br>ASE R<br>Serial F<br>NDM | T OF THE INTERIOR<br>AND MANAGEMENT<br>ECORDATION<br>Register Page<br>T105518699<br>Internal) | Page 1 of<br>Serial Number     | 1 |
|-------------------------------------------------------|--------------------------------------|---------------------|---------------------------------------------|-----------------------------------------------------------------------------------------------|--------------------------------|---|
| 02-25-1920:0415                                       | TAT0/37-30119C19                     |                     |                                             |                                                                                               | NDMT105518699                  |   |
| ACT OF 1920                                           | 1410437,3003010                      |                     |                                             |                                                                                               | Legacy Serial No<br>NDM 112101 |   |
| Product Type: 3<br>Commodity: Oil<br>Case Disposition | 18310 COMMUNI<br>& Gas<br>n: PENDING | TIZATION AGREEMENT  | 1                                           | Case File Jurisdiction<br>NORTH DAKOTA FIELD OFFICE                                           | Lease Issued Date              |   |
| CASE DETAILS                                          |                                      |                     |                                             |                                                                                               | NDMT105518699                  |   |
|                                                       |                                      |                     |                                             |                                                                                               |                                |   |
| MLRS Name                                             | C-8324975                            |                     |                                             |                                                                                               |                                |   |
| Case Name                                             |                                      | Split Estate        |                                             | Fed Min Interest                                                                              |                                |   |
| Effective Date                                        |                                      | Split Estate Acres  |                                             | Future Min Interest                                                                           | No                             |   |
| Expiration Date                                       |                                      | Royalty Rate        |                                             | Future Min Interest Date                                                                      |                                |   |
| Land Type                                             | Acquired                             | Royalty Rate Other  |                                             | Acquired Royalty Interest                                                                     |                                |   |
| Formation Name                                        |                                      | Approval Date       |                                             | Held In a Producing Unit                                                                      | No                             |   |
| Parcel Number                                         |                                      | Sale Date           |                                             | Number of Active Wells                                                                        |                                |   |
| Parcel Status                                         |                                      | Sales Status        |                                             |                                                                                               |                                |   |
| Participating Area                                    |                                      | Total Bonus Amount  | 0.00                                        | Production Determination                                                                      | Non-Producing                  |   |
| Related Agreement                                     |                                      | Tract Number        |                                             | Lease Suspended                                                                               | No                             |   |
| Application Type                                      |                                      | Fund Code           |                                             | Total Rental Amount                                                                           |                                |   |
|                                                       |                                      |                     |                                             |                                                                                               |                                |   |

- 7. Once the data from the initial page is saved, additional pages will populate. The pages include:
  - a. Associated Wells
  - b. Associated Facilities No entry required for a pending oil and gas agreement.
  - c. Agreement Formations No entry required for a pending oil and gas agreement.
  - d. Royalty Information
  - e. Agreement Dates No entry required for a pending oil and gas agreement.
  - f. Agreement Suspension No entry required for a pending oil and gas agreement.
  - g. Agreement Remarks

### Associate the Wells

- 1. On the Associated Wells page, add wells from your documentation that should be associated with this new agreement.
  - a. Click the Associate Well button in the center of the screen.

| Lease Information     | Associated Wells                                                                 |
|-----------------------|----------------------------------------------------------------------------------|
| Associated Wells      | Export CSV                                                                       |
| Associated Facilities | Well Name Vell Number Well Status Operator US Well Number Field Office Actions V |
| Royalty Information   |                                                                                  |
| Lease Dates           |                                                                                  |
| Lease Suspension      | •                                                                                |
| Lease Remarks         |                                                                                  |
|                       | Associate Well                                                                   |

- b. Search fields will populate. You can use wild cards and the search is limited to 100 wells.
  - i. Search by Well Name
  - ii. Search by Well Number
  - iii. Search by Operator drop down list with search option
  - iv. Search by US Well Number

| Lease Information     | Associated Wells                        |                                          |             |
|-----------------------|-----------------------------------------|------------------------------------------|-------------|
| Associated Wells      |                                         |                                          | Export CSV  |
| Associated Facilities | Well Name v Well Number v Well Status v | Operator v US Well Number v Field Office | ~ Actions ~ |
| Royalty Information   |                                         |                                          | *           |
| Lease Dates           |                                         |                                          |             |
| Lease Suspension      |                                         |                                          | -           |
| Lease Remarks         | 4                                       |                                          | +           |
|                       |                                         | Associate Well                           |             |
|                       | Well Name                               | Well Number                              | Search Q    |
|                       |                                         |                                          |             |
|                       | Operator /                              | US Well Number                           | - T         |
|                       | TEST OPERATOR -                         |                                          |             |
|                       |                                         |                                          |             |

c.

you have entered the search criteria using all or specific criteria, click the search icon (magnifying glass) to the right of the search fields.

d. A table with your results will populate below the search fields. Click on the well or wells you would like to associate to this agreement number, then click the Associate button below the table.

| Well Name             |            |               |               |               |                  | Search Q            |          |
|-----------------------|------------|---------------|---------------|---------------|------------------|---------------------|----------|
|                       |            | Operator      |               | U             | IS Well Number   |                     |          |
|                       | TE         | ST OPERATOR + |               |               |                  |                     |          |
| The Finder is limited | 1 to 100 i | results.      |               |               |                  |                     |          |
| Well Name             | ~          | Well Number ~ | Well Status V | Operator ~    | US Well Number 🗠 | Field Office V      |          |
| OURAY                 |            | 32-147        | PGW           | TEST OPERATOR | 4304733624       | Vernal Field Office | -        |
| Kevin S Test          |            | 12/7          | POW           | TEST OPERATOR |                  | Vernal Field Office | 10       |
| OdERATOR              |            | 11-5 (b)      | DRG           | TEST OPERATOR | 2502565432       | TEST OFFICE         | <b>_</b> |
| aBLM                  |            | 11-17         | AAPD          | TEST OPERATOR |                  | TEST OFFICE         | -        |
|                       |            |               |               |               |                  |                     |          |

- e. You will now see those wells you selected populate in the table above the Associate Well button.
- f. You have the option to remove a well from the associated wells by clicking the blue X to the right of that well.

| Associated Wells |               |               |                |                  |                    | Ex      | port CSV | , |
|------------------|---------------|---------------|----------------|------------------|--------------------|---------|----------|---|
| Well Name v      | Well Number v | Well Status v | Operator ~     | US Well Number 🗸 | Field Office ~     | Actions | ~        |   |
| CINDY TRAINING   | 0225          | DRG           | TEST OPERATOR  | 9990251961       | North Dakota Field | ×       |          | 4 |
| aBLM             | 11-17         | AAPD          | TEST OPERATOR  |                  | TEST OFFICE        | ×       |          |   |
|                  |               |               |                |                  |                    |         |          |   |
| 4                |               |               |                |                  |                    |         | ÷        |   |
|                  |               |               | Associate Well |                  |                    |         |          |   |

- g. Please see instructions below to Associate Well Completions.
- h. Wells will automatically be disassociated from the previously associated case.
- i. Save

### **Royalty Information**

- 1. Enter the Mineral Interest Percent from the SRP. This is critical for the inspection and enforcement program.
  - You can find the Mineral Interest Percent by summing the percent of Federal interest on the agreement's recapitulation table or search for Federal Percentage field on the case details for the Oil and Gas Agreement in MLRS. The Preliminary Federal Oil and Gas Agreement Royalty Allocation Notice should include the Federal Percentage, which can be entered into the Mineral Interest Percent field in AFMSS.

#### 2. Save.

| Lease Information     | Royalty Information            |            |                                 |        |
|-----------------------|--------------------------------|------------|---------------------------------|--------|
| Associated Wells      | Royalty Rate Code              |            |                                 |        |
| Associated Facilities | F - Fixed                      | ~          |                                 |        |
| Royalty Information   | Royalty Rate Schedule          |            |                                 |        |
| Lease Dates           | 12 1/2 Percent                 | ~          |                                 |        |
| Lease Suspension      | Reduced Royalty Rate           |            |                                 |        |
|                       |                                |            |                                 |        |
| Lease Remarks         | Reduced Royalty Effective Date |            | Reduced Royalty Expiration Date |        |
|                       | mm/dd/yyyy                     |            | mm/dd/yyyy                      | ٥      |
|                       | Mineral Interest Percent *     |            |                                 |        |
|                       | 100                            |            |                                 |        |
|                       |                                |            |                                 |        |
|                       | - Back                         | Validate S | save Exit                       | Next → |

### **Enter Comment into the Agreement Remarks Section**

- 1. Choose the Add Remark button to add a comment similar to the below:
  - Royalty Resiliency Act: Agreement entered into system as the BLM continues to process the pending application. Upon final action on the pending application, the associated wells will be reviewed, updated, and this note will be updated with a statement on when the agreement was approved.
- 2. When the agreement is approved, update the remark to state the following:
  - Royalty Resiliency Act: Agreement approved on 12/4/2024. (*State either "No changes to associated wells." OR list the changes made to the wells tied to the agreement.*)

### Associate the Well Completions

Well completions need to be associated to the agreement from the Finder Wells tab.

- 1. Search for your well in the Finder Wells tab.
- 2. Select the well by checking the box to the left.

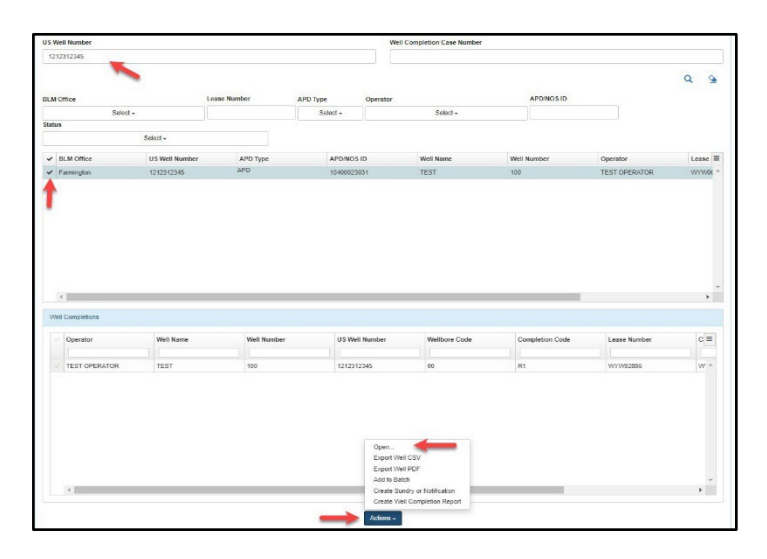

- 3. Choose Open from the Action menu.
- 4. Go to the Completions and Completed Intervals page.
- 5. Select "Yes" for the "Agreement in place?" field.
- 6. Select "FEDERAL" for the "Federal or Indian Agreement" field.
- 7. Enter the agreement serial number into the "Agreement Number" field.
- 8. Enter the proposed effective date of the oil and gas agreement or the date the agreement was filed, whichever is earlier, into the "Effective Date of Agreement Number Change" field.
- 9. Select "Save" to save your edits.

| Agreement in place? * 🛛 🕢                | Federal or Indian Agreement * |  |
|------------------------------------------|-------------------------------|--|
| ● Yes 🔾 No                               | FEDERAL O INDIAN              |  |
| Agreement Number *                       |                               |  |
| COCO123456789                            |                               |  |
| Agreement SRP                            |                               |  |
|                                          |                               |  |
| Effective Date of Agreement Number Chang | je *                          |  |
| 01/01/2023                               |                               |  |
| Well Completion Type *                   | Date Completed * (?)          |  |
| NEW WELL                                 | ✓ mm/dd/yyyy                  |  |
| Interval Number *                        |                               |  |
| -Please Select-                          | Add Interval                  |  |
|                                          |                               |  |
|                                          |                               |  |
|                                          |                               |  |
|                                          |                               |  |